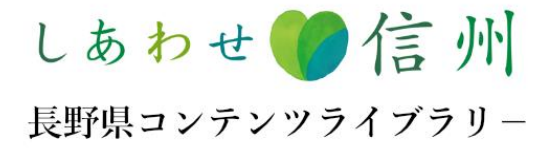

# 長野県コンテンツライブラリー 操作マニュアル < ダウンロードユーザー向け >

第0.0版

このマニュアルは、ID/パスワードを持たないダウンロードユーザーが参照するためのものです。

## 目次

| 0. | はじめ  | E ••••••••••••• P.3                            |
|----|------|------------------------------------------------|
| 1. | 長野県  | <b>コンテンツライブラリーサイトトップの説明</b> ・・・・・・・・・・・・・P.5   |
| 2. | コンテ  | <b>ッツの検索</b> ・・・・・・・・・・・・・・・・・・・・・・・・・・・・ P. 7 |
|    | 2-1. | 一覧画面 ・・・・・・・・・・・・・・・・・・・・・・・・ P. 8             |
|    |      | 2-1-1. ヘッダー ・・・・・・・・・・・・・・・・・・・・ P. 9          |
|    |      | ※ユーザーメニューについて ・・・・・・・・・・・ P.10                 |
|    |      | 2-1-2. メニュー ・・・・・・・・・・・・・・・・・・ P.11            |
|    |      | 2-1-3. コンテンツ一覧 ・・・・・・・・・・・・・・・・・・ P. 12        |
|    |      | ※拡大プレビュー表示 ・・・・・・・・・・・・・・・・・・・・ P.13           |
|    | 2-2. | コンテンツ詳細画面 ・・・・・・・・・・・・・・・・・・・・・ P. 14          |
|    |      | ※コンテンツ詳細画面の項目について ・・・・・・・・・・・・・ P. 15          |
|    |      | ※コンテンツのステータス表示について ・・・・・・・・・・・・ P.16           |
|    | 2-3. | コンテンツの検索方法 ・・・・・・・・・・・・・・・・・・・・・ P. 17         |
|    |      | ※検索条件について ・・・・・・・・・・・・・・・・・・・・・ P.18           |
|    |      | 2-3-1. 全検索 ···· P. 19                          |
|    |      | 2-3-2. タグ検索 ・・・・・・・・・・・・・・・・・・・・・ P. 20        |
|    | 2-4. | コンテンツのソート方法 ・・・・・・・・・・・・・・・・・・・・ P. 22         |
|    | 2-5. | ページ共有リンクの使用方法 ・・・・・・・・・・・・・・・・・・・ P. 23        |

| 3. | コンテ  | シツのダウンロ | ヨード   | •••     | •••   | • • • | • • • | •••   | ••  | ••  | ••• | • | ••  | P. 24 |
|----|------|---------|-------|---------|-------|-------|-------|-------|-----|-----|-----|---|-----|-------|
|    | 3-1. | ダウンロード  | 申請が不  | 要なコ     | ンテン   | ツのダウ  | ーロくל  | ・ド    | ••• | ••• | ••• | • | ••• | P. 26 |
|    | 3-2. | ダウンロード  | 申請が必  | 愛なコ     | ンテン   | ツのダウ  | ーロくל  | ・ド    | ••  | ••• | ••• | • | ••  | P. 29 |
|    |      |         |       |         |       |       |       |       |     |     |     |   |     |       |
| 4. | モバイ  | ルでの閲覧・検 | 索     |         | • • • | •••   | •••   | •••   | ••  | ••  | ••  | • | ••  | P. 30 |
|    |      |         |       |         |       |       |       |       |     |     |     |   |     |       |
| 5. | FAQ  |         | •••   | • • • • | •••   | •••   | •••   | •••   | ••  | ••• | ••  | • | ••  | P. 33 |
|    |      |         |       |         |       |       |       |       |     |     |     |   |     |       |
| 6. | お問い  | 合わせ窓口   | • • • |         | •••   | •••   | •••   | • • • | ••  | ••  | ••• | • | ••  | P. 36 |

## 0. はじめに

#### ■長野県コンテンツライブラリーについて

本サイトには、長野県の自然・街並み・文化財等の観光資源、料理や食材、工芸品、暮らしや風土など、 さまざまなジャンルの写真、動画、パンフレットをはじめとする各種デジタルコンテンツを格納し、長 野県の魅力やブランド価値を P R する目的のもと、基本無料で使用いただけるよう、ダウンロードユー ザーへ公開する「コンテンツライブラリー」のフォルダが用意されています。

「コンテンツライブラリー」にて公開するデジタルコンテンツは、長野県が著作権・利用許諾権を保有 するデジタルコンテンツの中から一定基準以上のクオリティが認められるものを選定し格納します。 (一部、例外もあり)

<動作環境> Windows: Google Chrome 最新版 Microsoft Edge 最新版

MacOS: Google Chrome 最新版

モバイルデバイス/iPhone (動作確認機種: iPhone SE) iOS:最新版 (動作確認済みバージョン iOS16) ブラウザ:Google Chrome 最新版 \*モバイル版は全検索、ダウンロード、ダウンロード申請には非対応

#### <利用上の注意>

長野県コンテンツライブラリーの利用にあたっては、サイトトップの利用規約をよく読み、適切な利用 をお願いいたします。 特に、以下の点にはご注意ください。

・本サイトに格納されているデジタルコンテンツは、長野県をPRする目的でのみご利用を許可します。

 ・利用者は本利用規約に同意かつ信州ブランド戦略について理解した上で、利用者情報や使用目的等の 必須情報の登録を行い、一部のデジタルコンテンツについては承認を得ることでダウンロードができ ます。ダウンロードの際に登録した使用目的に合致しない形での利用はできません。

## 1. 長野県コンテンツライブラリーサイトトップの説明

## 1. 長野県コンテンツライブラリーサイトトップの説明

| 1  | <b>長野県コンテンツライブラリーとは</b><br>本サイトについての概要を説明し<br>ています。                                                                                                    |    | しあわせ () ()<br>長野県コンテンワクイ                                           | 信州<br>791- #9                                                           | <sup>(編コンテンツライブラリーとは</sup><br>1                         | ¥IПЯЯ) • 754/19-#199-                                                       | <sup>9</sup> 41-оняла: ⊈н7э>1<br>3 4 | (について 管理者ログイン<br>5 |        |
|----|----------------------------------------------------------------------------------------------------|----|--------------------------------------------------------------------|-------------------------------------------------------------------------|---------------------------------------------------------|-----------------------------------------------------------------------------|--------------------------------------|--------------------|--------|
| 2  | <b>利用規約・プライバシーポリシー</b><br>本サイトの利用規約とプライバシ<br>ーポリシーについて掲載していま<br>す。                                                                                                    | 7  |                                                                    |                                                                         | P                                                       | K                                                                           | 長里<br>コン<br>ライ                       | 7県<br>(テンツ<br>ブラリー |        |
| 3  | <b>サイトの利用方法</b><br>基本的な操作方法を説明していま<br>す。より詳しく説明したマニュア<br>ルもダウンロードいただけます。                                                                                                |    | Special Feat                                                       | ture                                                                    |                                                         |                                                                             |                                      | もっと見る              | ]      |
| 4  | <b>信州ブランドについて</b><br>しあわせ信州のサイトに遷移しま<br>す。信州ブランド戦略についてご<br>理解いただいた上でサイトをご利<br>用ください。                                                                                    | 6  | емнону дуволя<br>(х-э)<br>Фжон                                     | 0AC (57/24-1-)<br>(295498)                                              | +3./(-3% (928                                           | anticetta (b.t.) 95<br>nosa                                                 | CONNO-102 (EA) 68                    | GRR04R 324/2-3     | >      |
| 5  | <b>管理者ログイン</b><br>管理者・登録者のみログイン可能<br>です。                                                                                                    |    | @#o#1x−₽                                                           | @#0#4x-5                                                                | G≝0#√X−2.                                               | αtho#イx−9                                                                   | 6#0#1X-5                             | ロ州の府イメージ:<br>もつと見る |        |
| 6  | Special Feature<br>おすすめのコンテンツを表示して<br>います。「もっと見る」ボタンを<br>クリックすると、全コンテンツの<br>一覧画面に遷移し、利用可能な全<br>てのコンテンツの検索・閲覧・ダ<br>ウンロード・ダウンロード申請が<br>できます。サムネイルをクリック<br>すると、コンテンツの詳細画面に | 7  | Pick UP!<br>Stories of Nag<br>ttoBathA #<br>LTBERMONDOL            | gano (Prefect<br>LT#た大物へ、山々а<br>sagatesLTAR                             | 信州の真<br>Stories<br>ure Global Websit<br>Ogleさと向きらいそのままや | 芯に触れる<br>of Nagano<br>e)                                                    |                                      |                    | >      |
|    | 遷移します。※全検索・ダウンロ<br>ード・ダウンロード申請はモバイ<br>ル非対応。                                                                                                    | 8  | Information<br>2023.11.09 (点野県コング<br>点野県の地力4<br>2023.11.07 世州ブランド戦 | 】<br>テンツライブラリー」サイトを<br>をお伝えする男像ライブラリー<br>戦略について確認ください<br>財務ロンテンツライブラリー」 | 公開しました<br>サイトが始まりました。ぜひご利用くた<br>のご利用に用しましては、下記板州グラ      | (さい、                                                                        | ev.                                  |                    | ]      |
| 7  | <b>Pick UP!</b><br>長野県にまつわるサイトをご紹介<br>しています。                                                                                                    |    | httes://bloc.r                                                     | nasaao: ken la 'about brands                                            | ine                                                     |                                                                             |                                      |                    | ]<br>1 |
| 8  | <b>Information</b><br>本サイトからのお知らせです。                                                                                                    | 9  | De secto                                                           | 長野県<br>antis Parlaces<br>antis trajanet"                                | AGANO                                                   | belle 信州<br>Managara (1997)<br>UUHAA                                        |                                      |                    |        |
| 9  | 外部リンク集                                                                                                    |    |                                                                    |                                                                         |                                                         |                                                                             | ADVIDUNI                             |                    | J      |
| 10 | <b>お問い合わせ窓口</b><br>お問い合わせフォームに遷移します。                                                                                                    | 10 |                                                                    |                                                                         | (初)<br>異理者 - 登録<br>長約6<br>〒380-8570 長<br>TE             | 期い合わせ窓口<br>単の方はこちらからログイン 5<br>成果男会な 実来形<br>初度長好寺県長野橋下0222<br>1,050-225-7249 |                                      |                    | ]      |
|    |                                                                                                    |    |                                                                    |                                                                         | © Nagano Pre                                            | fecture. All rights reserved.                                               |                                      |                    |        |

## 2. コンテンツの検索

#### 2-1. 一覧画面

サイトトップ [Special Feature] の「もっと見る」ボタンをクリックすると、コンテンツライブラ リーの一覧画面に遷移します。

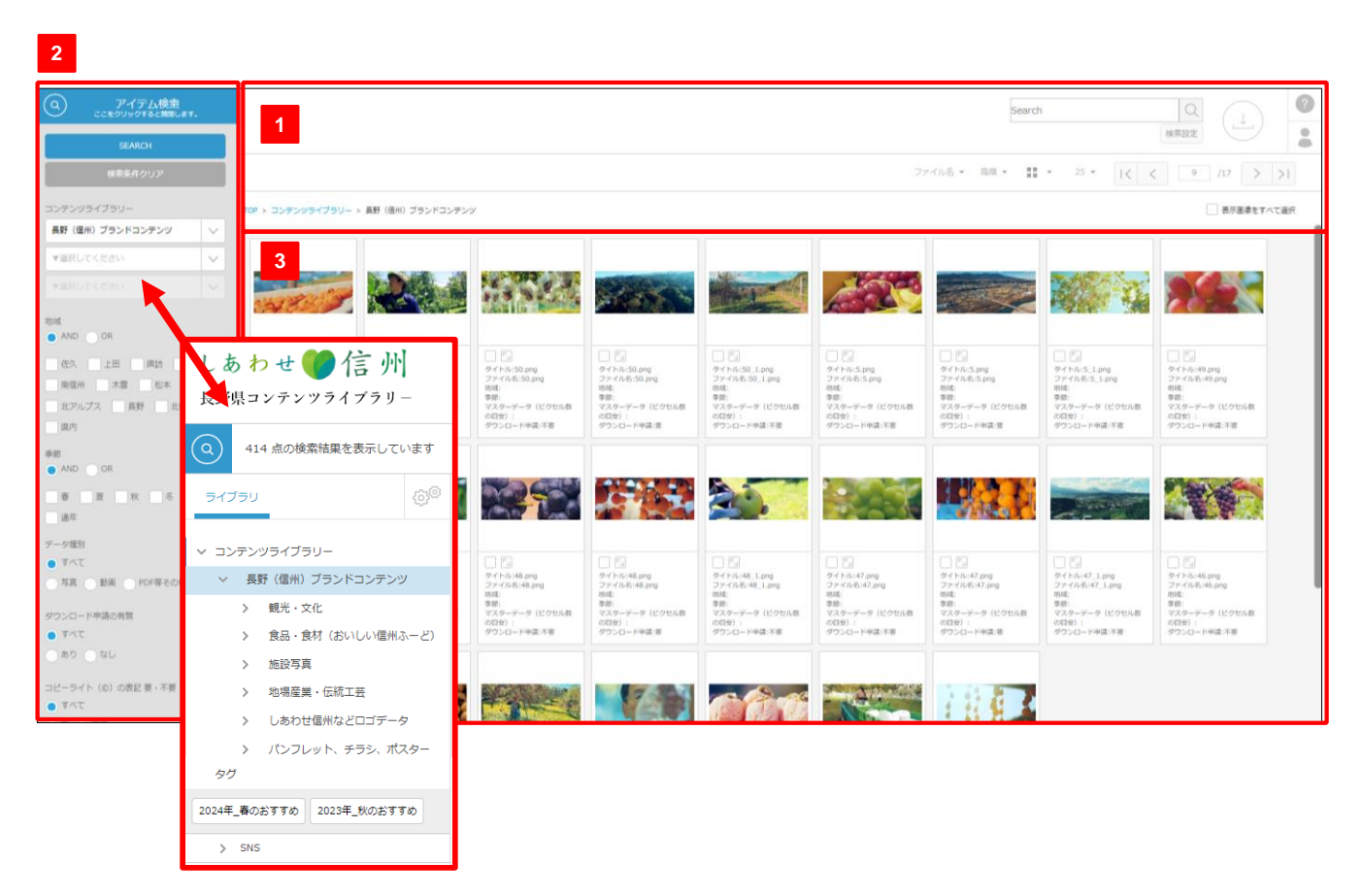

| No | 項目名                           | 内容                                                                                                    |  |  |  |  |  |  |
|----|-------------------------------|----------------------------------------------------------------------------------------------------|--|--|--|--|--|--|
| 1  | ヘッダー                          | コンテンツ活用のための各種ボタンが集約されています。<br>詳細は「2-1-1. ヘッダー」をご確認ください。                                                                                                    |  |  |  |  |  |  |
| 2  | アイテム検索/<br>メニュー・フォルダー覧・<br>タグ | 各メニューごとに設定された条件で絞り込み検索を行います。<br>上部ルーペアイコン部分をクリックするとメニュー・フォルダ一覧に<br>切り替わり、ツリー構造でフォルダを確認できます。またタグが確認<br>できます。<br>詳細は「 <b>2-3. コンテンツの検索方法」「2-1-2. メニュー」「2-3-2.</b><br><b>タグ検索</b> 」をご確認ください。 |  |  |  |  |  |  |
| 3  | コンテンツ表示                       | 登録・公開されているコンテンツが表示されます。<br>詳細は「 <b>2-1-3. コンテンツー覧</b> 」の説明をご確認ください。                                                                                                    |  |  |  |  |  |  |

### 2-1-1.ヘッダー

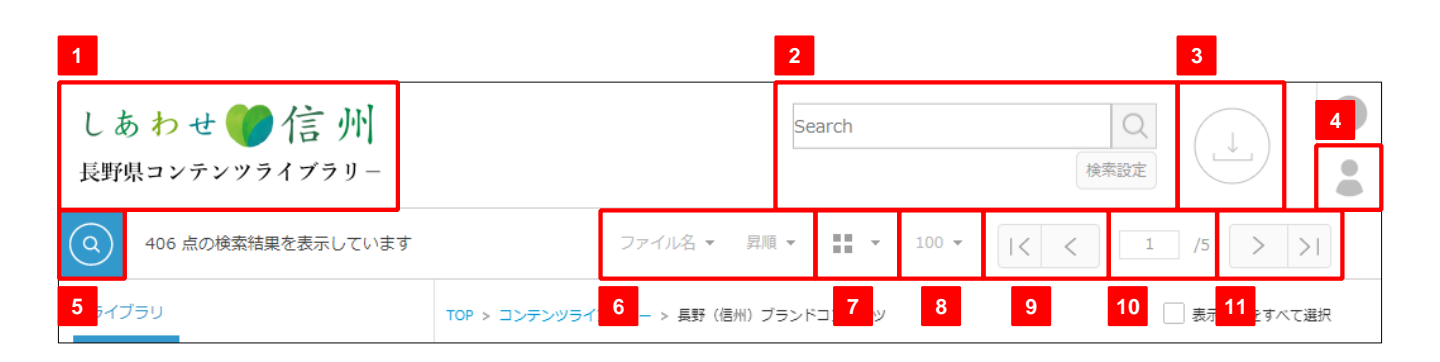

| No | 項目名       | 内容                                                                                         |
|----|-----------|--------------------------------------------------------------------------------------------|
| 1  | ロゴマーク     | クリックすると、サイトトップへ遷移します。                                                                      |
| 2  | 全検索       | 全メニューの文字情報より、入力された文字列を検索します。<br>詳細は「 <b>2-3. コンテンツの検索方法</b> 」をご確認ください。                     |
| 3  | ダウンロード    | コンテンツのダウンロードを行うことができます。<br>詳細は「 <b>3. コンテンツのダウンロード</b> 」をご確認ください。                          |
| 4  | ユーザーメニュー  | クリックでユーザーメニューを表示します。<br>詳細は「※ <b>ユーザーメニューについて</b> 」をご確認ください。                               |
| 5  | 検索        | クリックで、コンテンツの検索画面を表示します。<br>詳細は「 <b>2-3. コンテンツの検索方法</b> 」をご確認ください。                          |
| 6  | ソート       | プルダウンからソート項目を選択、昇順もしくは降順を選択するこ<br>とで一覧画面上のコンテンツが並び変わります。<br>※ソート項目はサイト管理者により変更される可能性があります。 |
| 7  | 表示形式      | プルダウンから一覧の表示形式を変更することができます。<br>(サムネイル大/小/リスト形式の3種類)                                        |
| 8  | 表示件数      | クリックでプルダウンが表示され、1ページに一覧表示する件数を<br>25/50/100/150点のいずれかに変更することができます。                         |
| 9  | ページ移動(戻る) | <ul> <li>&lt; をクリックで、1ページ目に移動します。</li> <li>&lt; をクリックで、前ページに移動します。</li> </ul>              |
| 10 | 現ページ/総ページ | 現在のページ数/総ページ数を表示します。<br>現在のページ数に数値を入力しEnterを押下することで、指定のペー<br>ジに遷移することができます。                |
| 11 | ページ移動(進む) | <ul> <li>&gt; をクリックで、次ページに移動します。</li> <li>&gt; たクリックで、最終ページに移動します。</li> </ul>              |

※ユーザーメニューについて

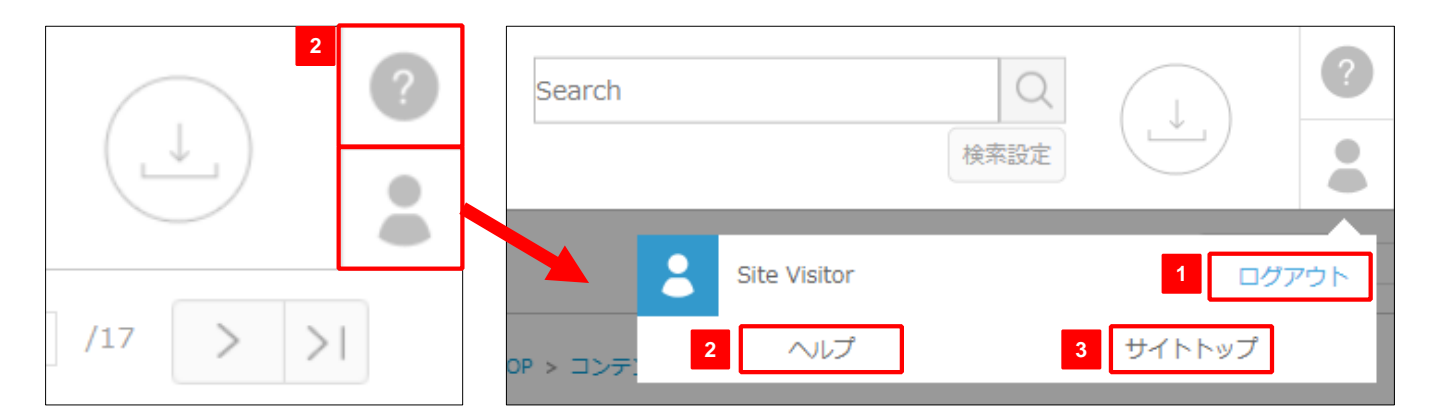

| No | 項目名    | 内容                                                                                                    |
|----|--------|----------------------------------------------------------------------------------------------------|
| 1  | ログアウト  | クリックで、サイトトップに戻ります。                                                                                     |
| 2  | ヘルプ    | 本サイトのベースとなっているデジタル資産管理サービスshelfの<br>標準仕様のヘルプページです。<br>長野県コンテンツライブラリーは一部機能カスタマイズしたため、<br>異なる内容も含まれています。 |
| 3  | サイトトップ | クリックで、サイトトップに戻ります。                                                                                     |

### 2-1-2. メニュー

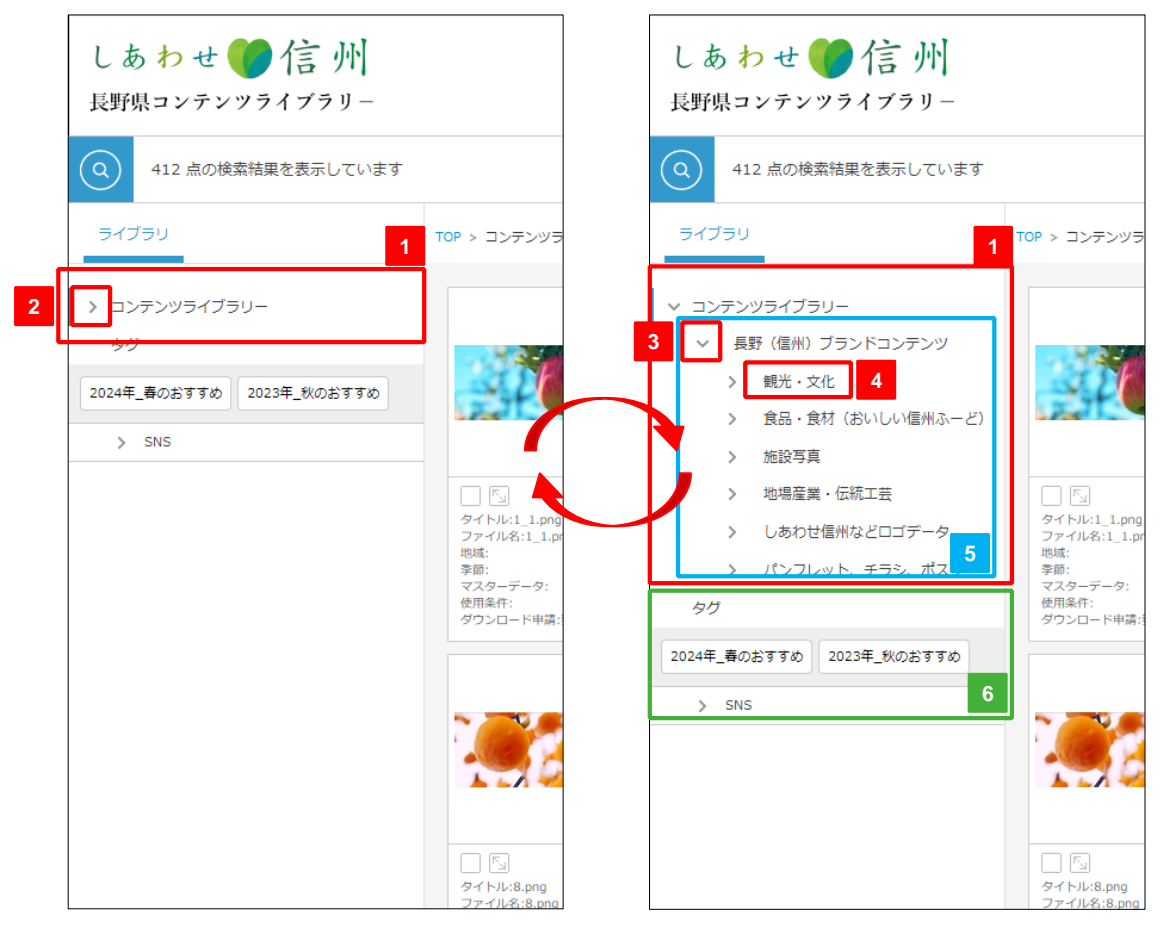

#### メニューを閉じた状態

#### メニューを開いた状態

| No | 項目名             | 内容                                                |
|----|-----------------|---------------------------------------------------|
| 1  | メニュー            | メニュー一覧が表示されます。                                    |
| 2  | >               | クリックで、メニューを開きます。                                  |
| 3  | ~               | クリックで、メニューを閉じます。                                  |
| 4  | フォルダ名           | クリックで、当該フォルダ内のコンテンツが表示されます。                       |
| 5  | コンテンツ<br>ライブラリー | 公開されているフォルダです。                                    |
| 6  | タグ              | 検索用のタグが表示されます。クリックで当該タグが付与されているコンテンツが一覧画面に表示されます。 |

### 2-1-3. コンテンツ一覧

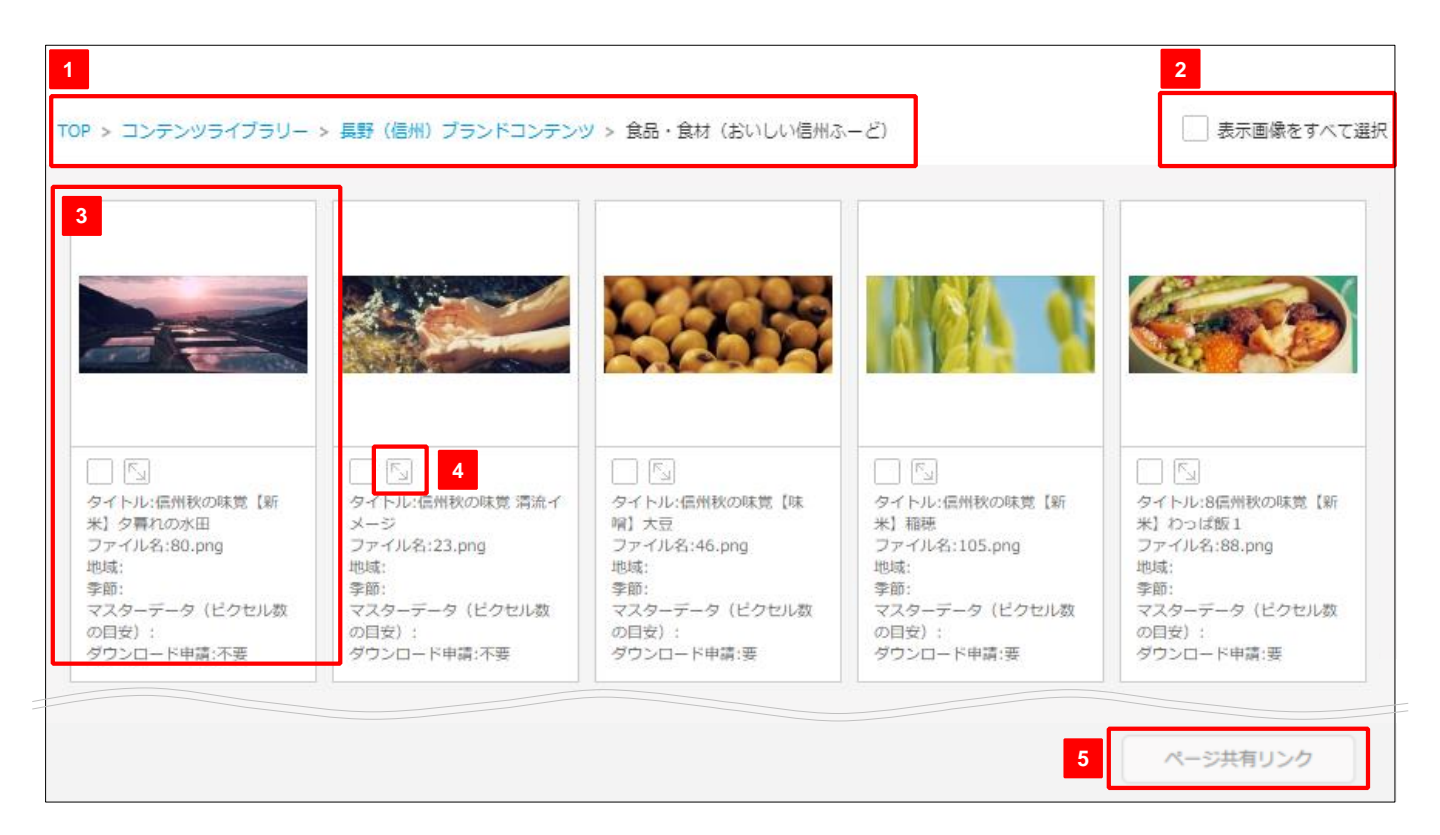

| No | 項目名        | 内容                                                                                                    |
|----|------------|----------------------------------------------------------------------------------------------------|
| 1  | 階層ナビゲーション  | 現在表示しているコンテンツが格納されているフォルダを表示しま<br>す。上位階層をクリックすると、そのフォルダに移動できます。<br>TOPをクリックすると一覧画面のトップに戻ります。                                                                         |
| 2  | 表示画像をすべて選択 | チェックを入れると、一覧に表示されているすべてのコンテンツを<br>選択することができます。もう一度クリックしてチェックを外すと、<br>すべてのコンテンツの選択を解除できます。<br>現在表示しているページのコンテンツのチェックのみとなり、ペー<br>ジをまたいでのチェックは行われません。                   |
| 3  | コンテンツ      | 登録されているコンテンツです。サムネイルをクリックすると、コ<br>ンテンツの関連情報が確認できる詳細画面に遷移します。<br>詳細は「2-2. コンテンツ詳細画面」をご確認ください。<br>(チェックボックス)にチェックを入れるとコンテンツを選択で<br>きます。<br>ふをクリックすることで、プレビューが拡大表示されます。 |
| 4  | 拡大プレビュー    | クリックで、拡大プレビューが表示されます。<br>詳細は「※拡大プレビュー表示」をご確認ください。                                                                                                    |
| 5  | ページ共有リンク   | クリックで、操作時に一覧画面に表示されているコンテンツを共有<br>するためのリンクが表示されます。<br>詳細は「 <b>2-5. ページ共有リンクの使用方法</b> 」をご確認ください。                                                                      |

#### ※拡大プレビュー表示

コンテンツサムネイル部分にある拡大プレビューアイコン Sulform をクリックすることで、拡大されたプレビューを確認できます。(静止画にはウォーターマークが入ります) 動画の場合は30分までブラウザ上での再生が可能、またドキュメントは30ページまでページ送り も可能です。

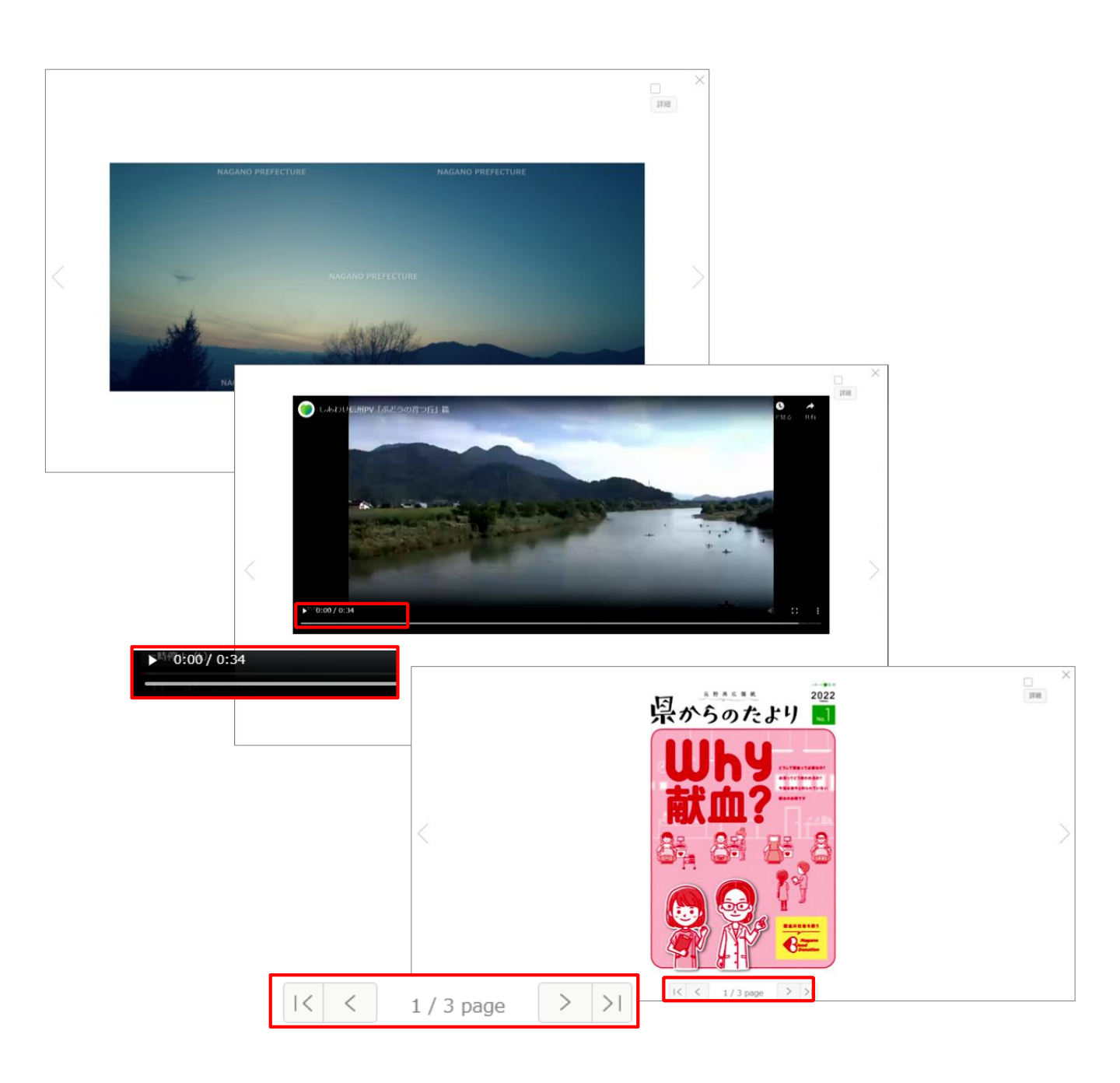

### 2-2. コンテンツ詳細画面

 一覧画面から詳細画面を表示したい コンテンツのサムネイルをクリック します。

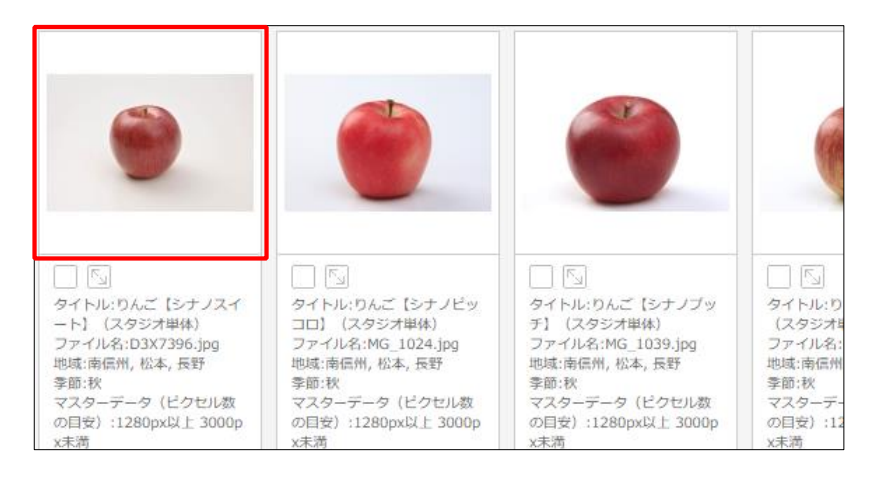

2. コンテンツ詳細画面が表示されます。

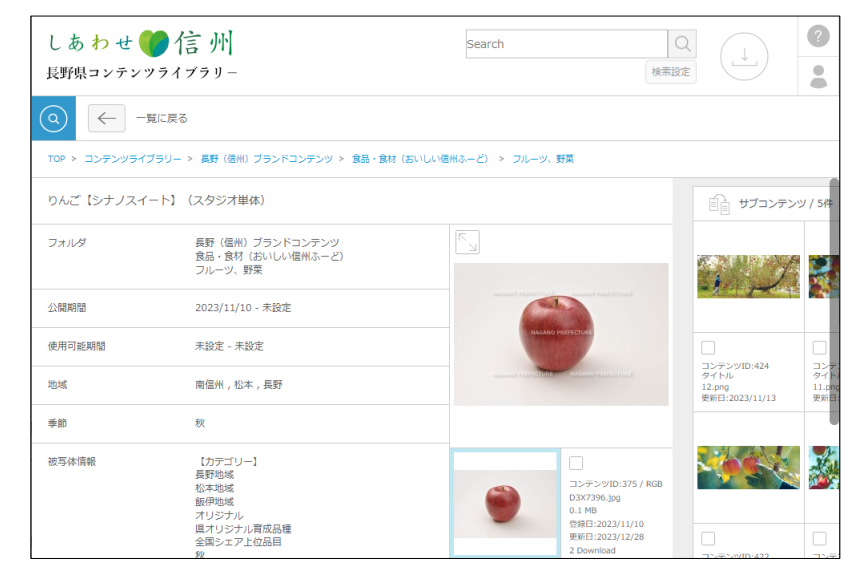

※ 詳細画面の詳細については、次ページの「※コンテンツ詳細画面の項目について」をご確認ください。

### ※コンテンツ詳細画面の項目について

| りんご【シナノスイー | ト】(スタジオ単体)                                                               |      | 6                                                                                                 | 自自 サプコンテンツ                                                                 | //5件 3件                                                                       |                                                                               |
|------------|--------------------------------------------------------------------------|------|---------------------------------------------------------------------------------------------------|----------------------------------------------------------------------------|-------------------------------------------------------------------------------|-------------------------------------------------------------------------------|
| フォルダ       | 長野(信州)ブランドコンテンツ<br>食品・食材(おいしい信州ふーど)<br>フルーツ、野菜                           | 2    |                                                                                                   |                                                                            |                                                                               |                                                                               |
| 公開期間       | 2023/11/10 - 未設定                                                         |      |                                                                                                   |                                                                            |                                                                               |                                                                               |
| 使用可能期間     | 未設定 - 未設定                                                                |      | NAGANO PREFECTURE                                                                                 |                                                                            |                                                                               |                                                                               |
| 地域         | 南信州,松本,長野                                                                |      | LINE MANAGEMENTAL                                                                                 | コンテンツID:424<br>タイトル<br>12.png<br>更新日:2023/11/13                            | コンテンツID:423<br>タイトル<br>11.png<br>更新日:2023/11/13                               | コンテンツID:422<br>タイトル<br>7.png<br>更新日:2023/11/13                                |
| 季節         | 秋                                                                        |      | 7                                                                                                 | & グルーゼング                                                                   | / 3件                                                                          |                                                                               |
| 被写体情報      | 【カテゴリー】<br>長野地域<br>松本地域<br>飯伊地域<br>オリジナル<br>眞オリジナル育成品種<br>全国シェア上位品目<br>秋 | ۲    | 4<br>コンデンツID:375 / RGB<br>D3/7396.jpg<br>0.1 MB<br>登録日:2023/11/10<br>更新日:2023/12/28<br>2 Download |                                                                            | 9                                                                             | -                                                                             |
|            | [キーワード]<br>りょブミナリフィート                                                    | 5 世代 |                                                                                                   |                                                                            |                                                                               |                                                                               |
| 撮影地住所      | スタジオ                                                                     |      |                                                                                                   | コンテンツID:387 / RGB<br>りんご【つがる】(スタ<br>ジオ単体)<br>MG_1066.jpg<br>更新日:2023/12/15 | コンテンツID:386 / RGB<br>りんご【シナノブッチ】<br>(スタジオ単体)<br>MG_1039.jpg<br>更新日:2023/11/23 | コンテンツID:385 / R<br>りんご【シナノビッコ<br>口】 (スタジオ単体)<br>MG_1024.jpg<br>更新日:2023/12/18 |
| ダウンロード申請   | 要                                                                        |      |                                                                                                   |                                                                            |                                                                               |                                                                               |
|            |                                                                          |      |                                                                                                   |                                                                            |                                                                               |                                                                               |

| No | 項目名                          | 内容                                                                                                    |
|----|------------------------------|----------------------------------------------------------------------------------------------------|
| 1  | コンテンツ情報                      | 操作時のコンテンツの写真関連情報(メタ情報)が表示されます。                                                                                                    |
| 2  | 拡大プレビュー                      | クリックで、拡大プレビューが表示されます。                                                                                                    |
| 3  | プレビュー                        | 選択中のメインコンテンツのプレビューが表示されます。<br>サブコンテンツを選択すると表示が変わります。                                                                                                    |
| 4  | チェックボックス                     | 利用したいコンテンツにチェックし、ダウンロードを行ないます。                                                                                                    |
| 5  | 世代<br>※現状本サイトでは<br>利用しない機能です | コンテンツ情報が新しくなった際に、変更前の登録情報(メインコン・サ<br>ブコンテンツ、写真関連情報(メタ)、リレーション)を保持したまま、画<br>像や写真関連情報を変更できる機能です。デフォルトで最新世代が表示さ<br>れ、過去世代はそれぞれのサムネイルをクリックすると、保存していた画<br>像とメタ情報を確認できます。<br>※この機能は、shelf(デジタル資産管理サービス)の通常仕様となるので<br>表示されていますが、現状本サイトでは利用しない機能です。 |
| 6  | サブコンテンツ                      | メインコンテンツに関連するサブ画像がある場合に表示されます。                                                                                                    |
| 7  | グルーピング                       | 関連するメインコンテンツがある場合、メインコンテンツ同士が紐づいて<br>表示されます。クリックで当該コンテンツの詳細画面に遷移します。                                                                                                    |
| 8  | ページ共有リンク                     | クリックで表示されているコンテンツページを共有するためのリンクが表<br>示されます。<br>詳細は「 <b>2-5. ページ共有リンクの使用方法</b> 」をご確認ください。                                                                                                    |

### ※コンテンツのステータス表示について

#### 登録されたコンテンツの登録状態(ステータス)をシステムが自動判定し、一覧画面および詳細 画面にフラグ(アイコン)を表示します。

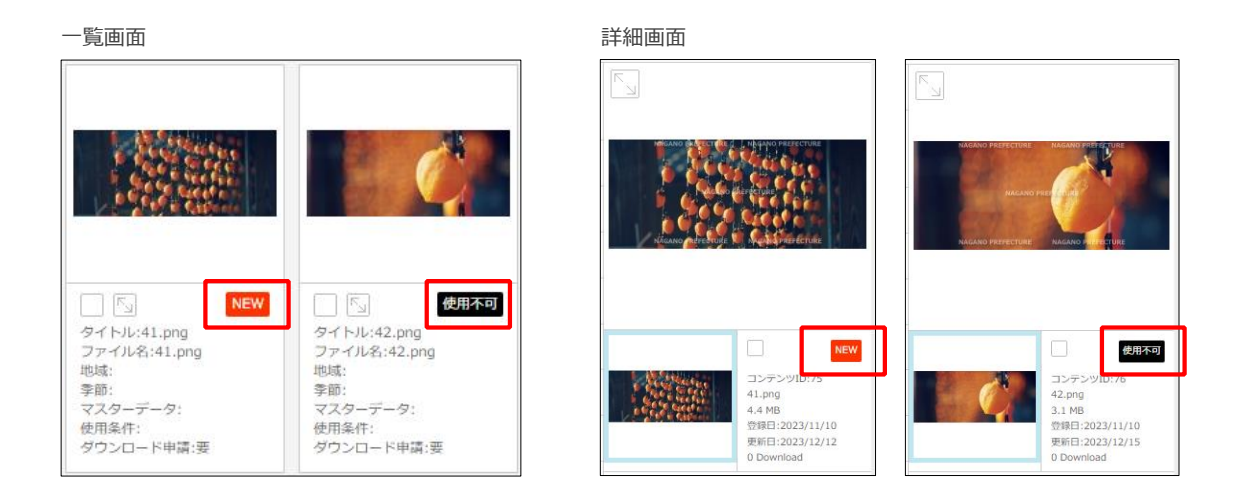

#### [フラグ表示]

各コンテンツは登録日からの時間の経過によって、フラグ表示が変更されていきます。 各フラグとステータスについては以下の通りです。

| フラグ  | フラグ     項目名     内容 |                             |  |  |
|------|--------------------|-----------------------------|--|--|
| NEW  | NEW                | 公開開始日から、サイト管理者が設定した任意の期間表示。 |  |  |
| 使用不可 | 使用不可               | 使用可能期間が終了したコンテンツに表示。        |  |  |

### 2-3. コンテンツの検索方法

全コンテンツの一覧画面に入ると画面左側にアイテム検索画面が表示されます。コンテンツライブ ラリー内に登録されているコンテンツをさまざまな検索軸で絞り込み検索できます。

- アイテム検索画面にて、検索したい 項目に入力します。
   フォルダ、地域等、色々な条件で絞 り込み可能です。詳しい項目は次ペ ージ「※検索条件について」をご確 認ください。
- 2. 検索したい項目の入力が完了したら
   [SEARCH]をクリックします。
   各検索項目はAND検索を行います。
- 検索結果は 画面右側の コンテンツ 表示エリア に表示されます。

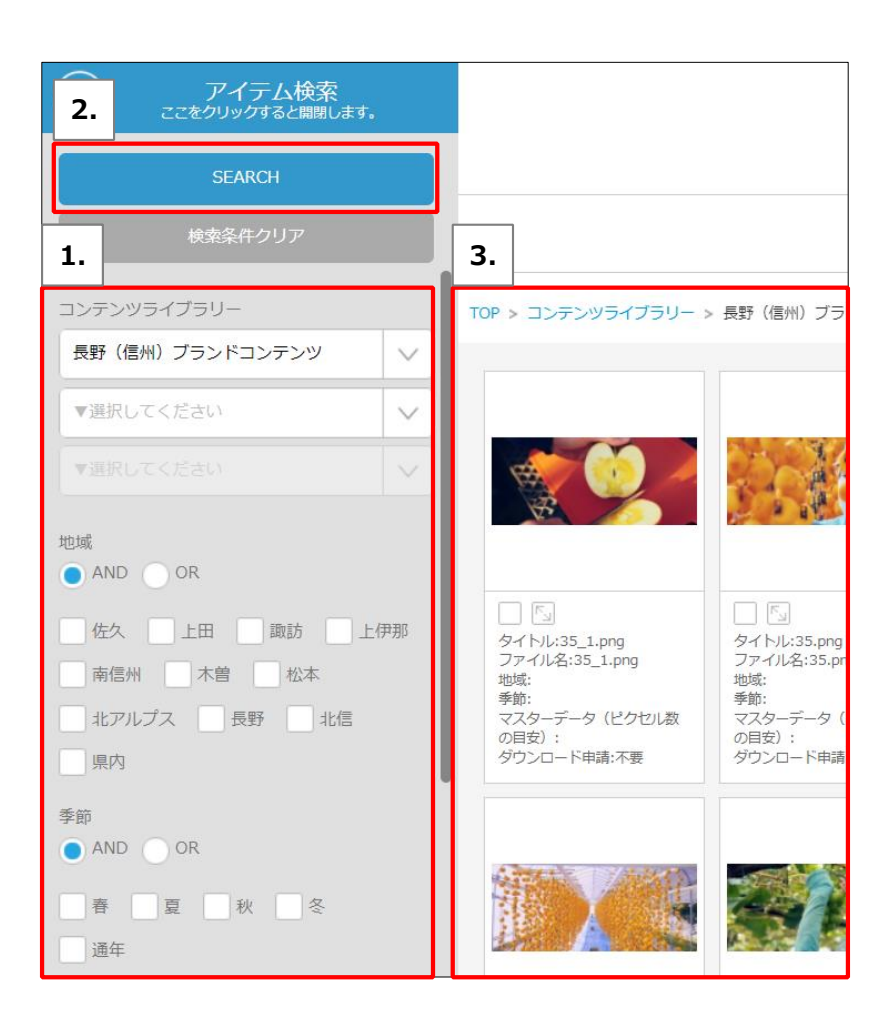

### ※検索条件について

| 1 | <b>フォルダ名</b><br>ドロップダウンリストでフォルダを指定します。                                                                  |
|---|----------------------------------------------------------------------------------------------------|
| 2 | <b>地域</b><br>季節<br>チェックボックスで検索したいキーワードを指<br>定します。<br>また、ラジオボタンで AND検索 か OR検索 か<br>を指定します。               |
| 3 | <b>データ種別</b><br>ラジオボタンで検索したいデータ種別を選択し<br>ます。                                                            |
| 4 | ダウンロード申請の有無<br>ラジオボタンで選択します。 [あり] は承認者<br>の承認後にダウンロード可能なコンテンツ、<br>[なし] は利用情報の入力のみでダウンロード<br>可能なコンテンツです。 |
| 5 | コピーライト(©)の表記 要・不要<br>ラジオボタンで選択します。[あり]はコピー<br>ライト表記が必要なコンテンツ、[なし]は不<br>要のコンテンツです。                       |

※各検索項目に入れていただいた条件でAND検索を行います

| 1 | コンテンツライブラリー                                                                                           |
|---|----------------------------------------------------------------------------------------------------|
|   | 長野(信州)ブランドコンテンツ 🗸                                                                                     |
|   | 食品・食材 (おいしい信州ふーど) 🗸                                                                                   |
|   | ▼選択してください                                                                                             |
| 2 | 地域<br>● AND OR                                                                                        |
|   | 佐久     上田     諏訪     上伊那       南信州     木曽     松本       北アルプス     長野     北信       県内                   |
|   | 季節<br>● AND OR<br>● 春 ● 夏 ● 秋 ● 冬<br>● 通年                                                             |
| 3 | データ種別<br><ul> <li>すべて</li> <li>         う真         動画         <ul> <li>PDF等その他</li> </ul> </li> </ul> |
| 4 | ダウンロード申請の有無<br>● すべて<br>● あり ● なし                                                                     |
| 5 | コピーライト (©) の表記 要・不要<br>● すべて<br>● 要 ● 不要                                                              |

#### 2-3-1. 全検索

全コンテンツの一覧画面に入ると画面上部に全検索の入力欄が表示されます。全検索は各メニュー を横断しコンテンツを検索できる機能です。検索対象のメニューを都度指定することも可能です。

- 1. ヘッダーにある検索ボックスに検索 したいキーワードを入力します。
- 虫メガネボタンをクリックすること で検索できます。
   キーワードはスペース区切りでAND 検索を行います。

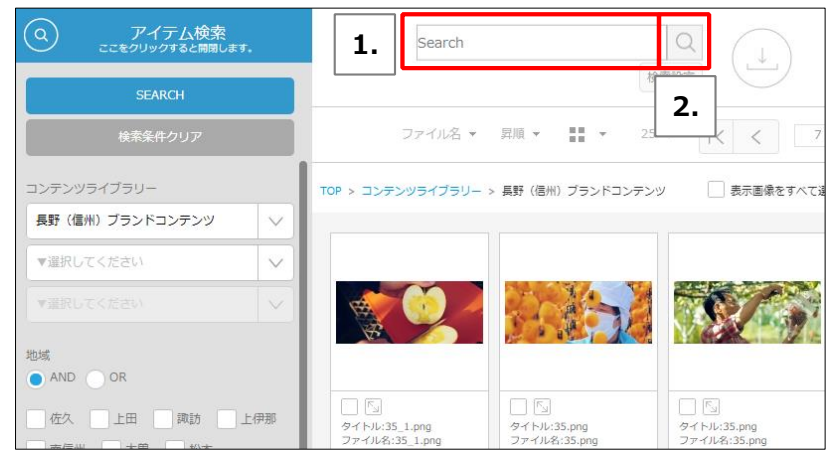

 検索結果は 画面右側の コンテンツ 表示エリア に表示されます。

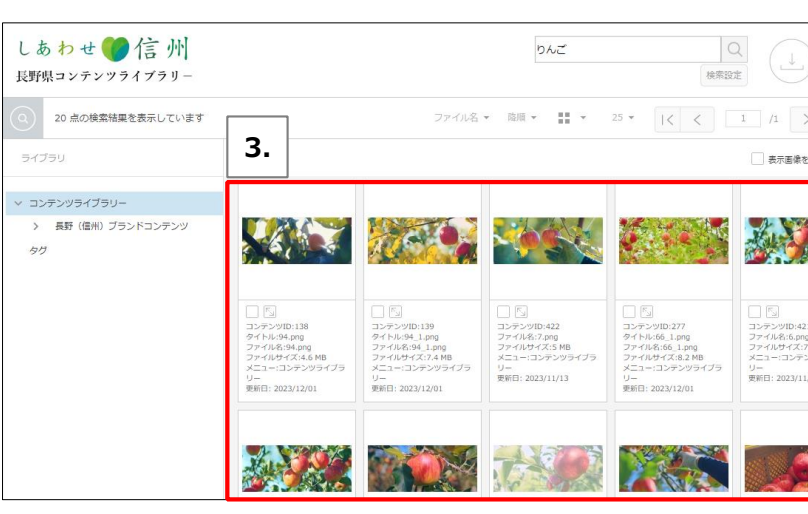

りんご

しあわせ 🌈 信州

長野県コンテンツライブラリー

※入力欄下 [検索設定] をクリックで表示される全検索設定画面にて検索対象に サブコンテンツを含めるかどうかが選択できます。

含める場合はチェックし、[**適応**]をクリ ックし設定します。

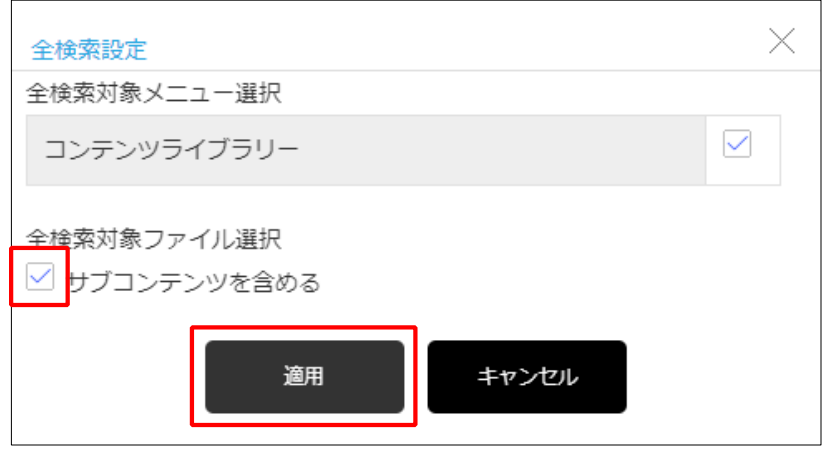

検索設定

#### 2-3-2. タグ検索

タグをクリックすることで、タグ付されたコンテンツを一覧画面に表示することができます。

1. 画面左 [**アイテム検索**] 部分をクリ ックしメニュー/フォルダー覧を表 示します。

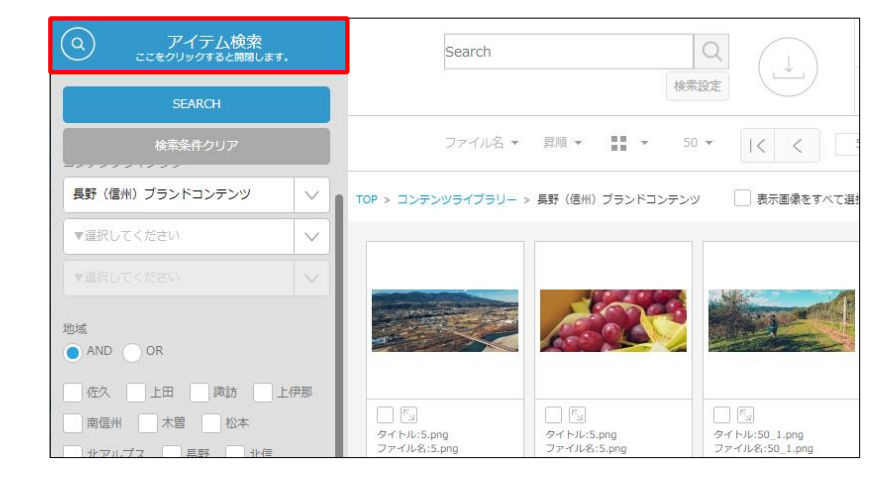

 メニュー/フォルダー覧の下にタグ が表示されます。
 タグはグループごとに折りたたまれ て表示される場合もあります。
 グループ内のタグを表示させる場合 は、グループ名横の>ボタンをクリ ックして開閉します。

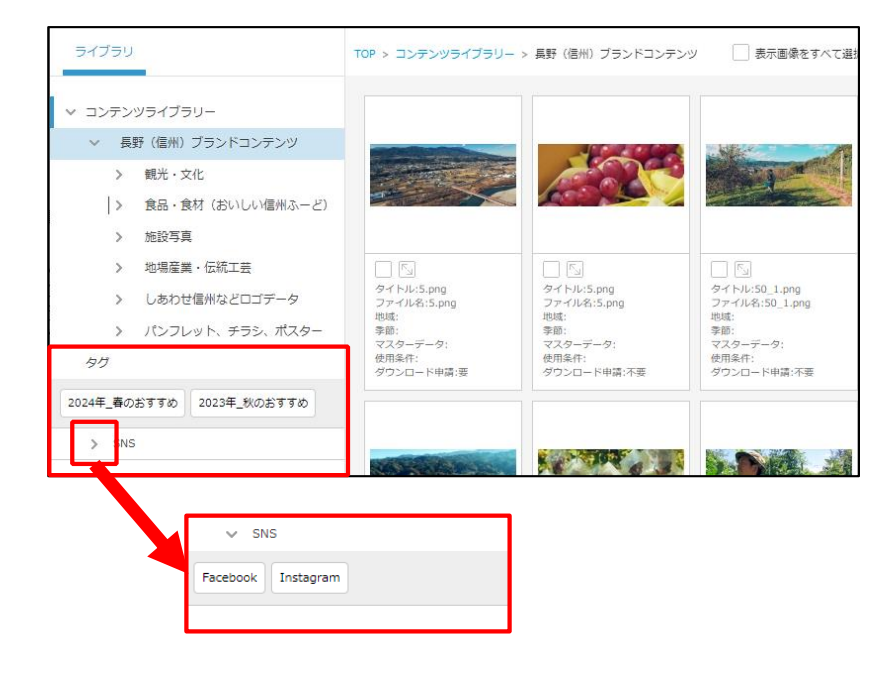

- 検索したいタグをクリックすると、
   タグ付されたコンテンツが画面右側の
   コンテンツ表示エリアに表示されます。
- ※フォルダを選択していた場合は、選択中 のフォルダ内から検索します。

※複数のタグでAND検索する場合は
 以下の方法で操作してください。
 Windows: Ctrlキー+タグをクリック
 Mac : Shiftキー+タグをクリック

| ライブラリ     TOP > コンデンヅライブラリー > 長野(徳州)ブランドコンテンツ       > 見野(徳州)ブランドコンテンツ     )       > 酸米・文化     )       > 食品・食材(おいしい/遮州ホーど)       > 地場産業・伝紙工芸       > しあわせ信州などロゴデータ       > パンフレット、チラシ、ポスター       タグ       クグ       2007       2007                                                                                                    | Q 4 点の検索結果を表示しています                                                                                       | ファイル名                                                                                                    | ム・ 昇順・ 👬 ・                                                                                                    | 50 - 1< <                                                                                                    |
|----------------------------------------------------------------------------------------------------|----------------------------------------------------------------------------------------------------|----------------------------------------------------------------------------------------------------|----------------------------------------------------------------------------------------------------|----------------------------------------------------------------------------------------------------|
| <ul> <li>× コンテンツライブラリー</li> <li>              長野(塩州) ブランドコンテンツ</li></ul>                                                                                                    | ライブラリ                                                                                                    | TOP > コンテンツライブラリー                                                                                                    | > 異野(信州)ブランドコンデン                                                                                                    | ٧                                                                                                    |
| <ul> <li>&gt; 観光・文化</li> <li>&gt; 食品・食材(おいしい信用ホービ)</li> <li>施設写真</li> <li>地場産業・伝統工芸</li> <li>しあわせ信用などロゴテータ</li> <li>パンフレット、チラシ、ポスター</li> <li>タグ</li> <li>パンフレット、チラシ、ポスター</li> <li>タグ</li> <li>マクロージョン</li> <li>マクロージョン</li></ul>                                                                                                    | <ul> <li>マ コンテンツライブラリー</li> <li>         、長野(信州) ブランドコンテンツ     </li> </ul>                               |                                                                                                    |                                                                                                    |                                                                                                    |
| <ul> <li>&gt; 地場産業・伝統工芸</li> <li>&gt; しあわせ信州などロゴデータ</li> <li>&gt; しあわせ信州などロゴデータ</li> <li>&gt; パンフレット、チラシ、ポスター</li> <li>タイトル: りんご (シナノビッ<br/>コロ) (スタジオ単体)</li> <li>アイル2: パンフレット、チラシ、ポスター</li> <li>タグ</li> <li>クグ</li> <li>シ パンフレット、チラシ、ポスター</li> <li>タグ</li> <li>マスターデータ・フ1280xx以上<br/>3000px未満</li> <li>セリスターデータ・フ1280px以上<br/>3000px未満</li> <li>セリスターデータ・フ1280px以上<br/>3000px未満</li> <li>セリスターデータ・フ1280px以上<br/>3000px未満</li> <li>セリスターデータ・1280px以上<br/>3000px未満</li> <li>セリスターデータ・1280px以上<br/>3000px未満</li> <li>セリスタータータージェータ・1280px以上<br/>3000px未満</li> <li>セリスタータータージェーターシーターシーターシーターシーターシーターシーターシーターシーターシーター</li></ul> | <ul> <li>親光・文化</li> <li>食品・食材(おいしい信州ふーど)</li> <li>施設写真</li> </ul>                                        |                                                                                                    | -                                                                                                    |                                                                                                    |
|                                                                                                    | <ul> <li>&gt; 地場産業・伝統工芸</li> <li>&gt; しあわせ信州などロゴデータ</li> <li>&gt; パンフレット、チラシ、ポスター</li> <li>タグ</li> </ul> | <ul> <li>「」</li> <li>ライトル・りんご【シナノビッ<br/>コロ】(スタジオ単体)</li> <li>ファイルを186_1024.jpg<br/>地域:街信用,松本,長野<br/>季節:秋<br/>マスターデータ1280px以上<br/>2000px水満<br/>使用条件:自由に相関が可能<br/>グワンロートは国売</li> </ul> | タイトル:りんご (シナノブッ<br>デ1) (スタシオ単称)<br>フィイルを3/46_1039.jpg<br>地域:冷伝州、松本、長野<br>季節:秋<br>マスターデータ:1280px以上<br>3000px未満<br>世間本汗:曲由に利用が可能<br>ダワンロートは豊く未差 | 「     」     「     」     「     」     クイトル:りんご【つがる】     (スタジオ単称)     ファイル4:46G,1066.jpg     地域に衛伝州,松本、長野     季節:校     マスターテータ:1280px以上     30000x注荷     竹肉本荷     竹肉本荷     竹肉本香     付肉本香     竹肉本香     「     四、一種肉子香 |

### 2-4. コンテンツのソート方法

- ヘッダー部分の ソート のドロップ ダウンリストをクリックし、ソート したい項目を選択します。
  - ※昇順・降順の入れ替えのみを行いたい場合 「2.」の操作から行ってください。

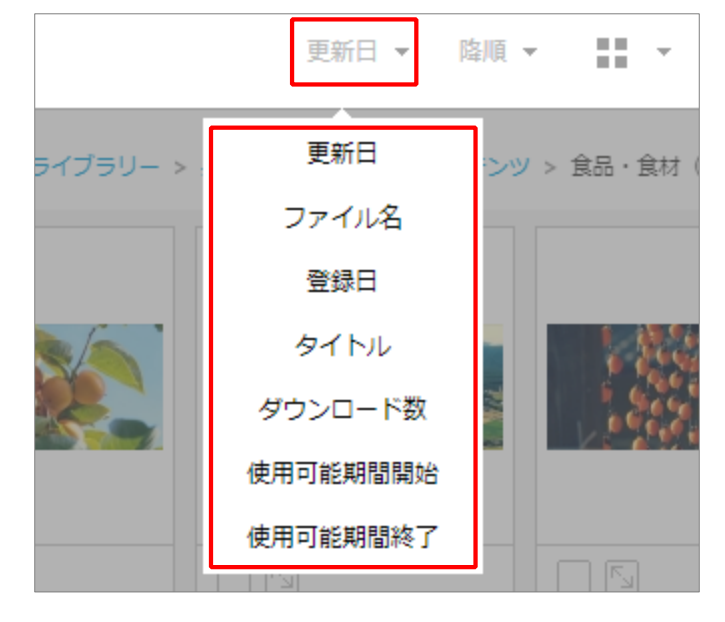

 2. 降順(もしくは、昇順)と記載され ているドロップダウンリストをクリ ックし、昇順か降順を選択します。

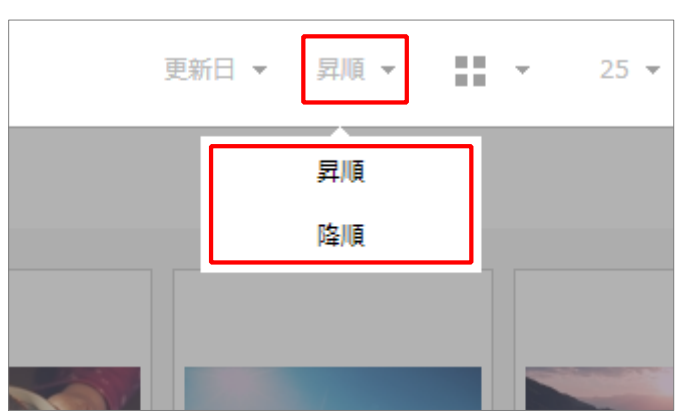

ソート項目は以下の通りです。

※ソート項目はサイト管理者により追加、変更できるため、項目が変更になることがあります。

| 項目名      | 説明                               |
|----------|----------------------------------|
| 更新日      | コンテンツの登録情報が更新された日を基準にソートします。     |
| ファイル名    | ファイル名の数字・アルファベット順を基準にソートします。     |
| 登録日      | コンテンツが登録された日を基準にソートします。          |
| タイトル     | タイトルの数字・アルファベット・五十音順を基準にソートします。  |
| ダウンロード数  | ダウンロード数を基準にソートします。               |
| 使用可能期間開始 | 写真関連情報(メタ)の使用可能期間の開始日を基準にソートします。 |
| 使用可能期間終了 | 写真関連情報(メタ)の使用可能期間の終了日を基準にソートします。 |

### 2-5. ページ共有リンクの使用方法

共有リンクは表示中の一覧画面や詳細画面へ直接遷移できる機能です。アイテム検索の検索結果を 保持して他ユーザーにページを共有できます。

 アイテム検索を行います。一覧画面 に検索結果が表示されますので、ペ ージ最下の [ページ共有リンク]を クリックします。

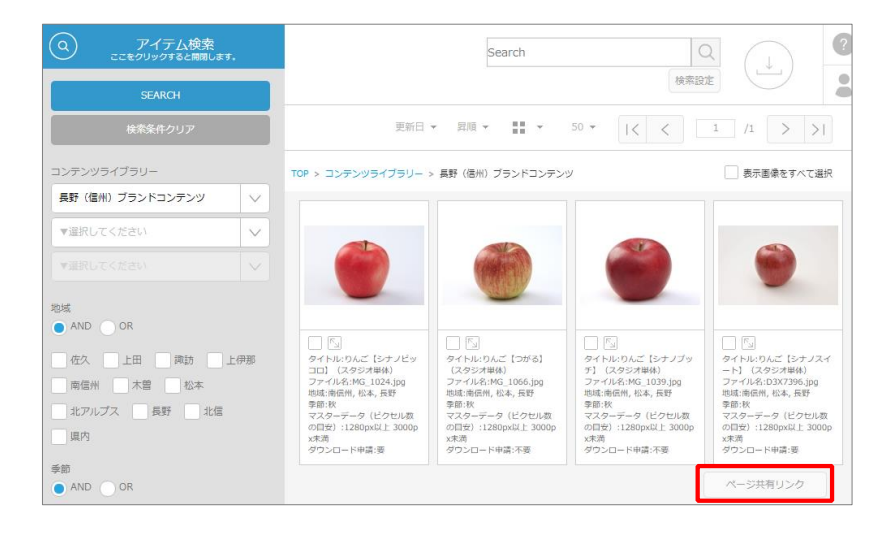

アイテム単体のページを共有することも可能です。詳細ページ最下の [ページ共有リンク]をクリックします。

| りんご【シナノスイート】 | (スタジオ単体)                                                                 |                                                                                              |
|--------------|--------------------------------------------------------------------------|----------------------------------------------------------------------------------------------|
| フォルダ         | 長野(信州)ブランドコンテンツ<br>食品・食材(おいしい信州ふーど)<br>フルーツ、野菜                           | K J                                                                                          |
| 公開期間         | 2023/11/11 - 未設定                                                         |                                                                                              |
| 使用可能期間       | 未設定 - 未設定                                                                | NAGANO PREFECTURE                                                                            |
| 地域           | 南信州,松本,長野                                                                | INCOMO PREFECTURE NACANO PREFECTURE                                                          |
| 季節           | 秋                                                                        |                                                                                              |
| 被写体情報        | 【カテゴリー】<br>長野地域<br>松本地域<br>飯伊地域<br>オリジナル<br>県オリジナル育成品種<br>全国シェア上位品目<br>秋 | コンテンツID:375 / RGB<br>D3X7396.jpg<br>0.1 MB<br>安禄日:2023/11/10<br>更新日:2024/01/18<br>3 Download |
| ページ共有リンク     |                                                                          |                                                                                              |

検索結果を共有するリンクが表示されますので[コピー]をクリックし、メールなどにペーストしてユーザーに共有します。

| ページ共有    |                |                           |
|----------|----------------|---------------------------|
| https:// | a provel nagan | vLagen de?wp-BEXMg2chOgDt |
|          |                |                           |
|          | ⊐ピ-            | キャンセル                     |

## 3. コンテンツのダウンロード

### 3. コンテンツのダウンロード

長野県コンテンツライブラリーでは、利用者情報を入力することでそのままダウンロード可能な コンテンツと、ダウンロード申請および承認者の承認を受けてからダウンロードが可能になる コンテンツの2種類があります。

コンテンツがどちらに該当するかはコンテンツの写真関連情報(メタ)をご確認ください。 また申請方法については詳細画面「利用に関する注意事項など」もよくご確認ください。

[ダウンロード申請:不要]利用者情報を入力後、承認なしでそのままダウンロードが可能です。

[ダウンロード申請:要]利用者情報を入力後、その場ではコンテンツダウンロードがされず、 承認者に申請メールが送付されます。承認者が申請内容を確認し、 承認するとダウンロード可能なURLが申請者に届きます。

#### ▼一覧画面での記載

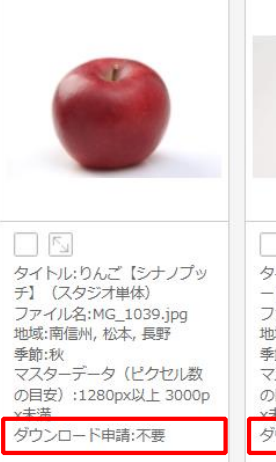

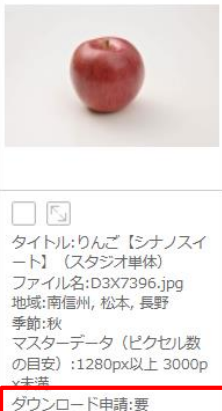

#### ▼詳細画面での記載

| りんご【シナノスイート】 | (スタジオ単体)                                                                 |                                                                                              |
|--------------|--------------------------------------------------------------------------|----------------------------------------------------------------------------------------------|
| フォルダ         | 長野(信州)ブランドコンテンツ<br>食品・食材(おいしい信州ふーど)<br>フルーツ、野菜                           |                                                                                              |
| 公開期間         | 2023/11/10 - 未設定                                                         |                                                                                              |
| 使用可能期間       | 未設定 - 未設定                                                                | NAGANO PREFECTURE                                                                            |
| 地域           | 南信州,松本,長野                                                                | NACANO PREFECTURE NACANO PREFECTURE                                                          |
| 季節           | 秋                                                                        |                                                                                              |
| 被写体情報        | 【力デゴリー】<br>長野地域<br>松本地域<br>飯伊地域<br>オリジナル<br>見オリジナル育成品種<br>全国シェア上位品目<br>秋 | コンテンジID:375 / RGB<br>D3X7396.jpg<br>0.1 M8<br>労用日:2023/11/10<br>契所日:2023/12/28<br>2 Download |

| 使用条件                    | 自由に利用が可能                                |
|-------------------------|-----------------------------------------|
| 利用に関する注意事項など            | 承認者の承認が必要です。<br>資料添付の上、ダウンロード申請をしてください。 |
| 著作権情報(備考)               | 長野県 農政部                                 |
| 庁内管理部署                  | 農政部                                     |
|                         |                                         |
| ダウンロード申請                | 要                                       |
| ダウンロード申請<br>ダウンロード申請承認者 | 푯                                       |
| ダウンロード申請<br>ダウンロード申請承認者 | Ŧ                                       |

### 3-1. ダウンロード申請が不要なコンテンツのダウンロード

- 1. コンテンツを選択します。
- ■チェックボックスで選択する場合 ダウンロードしたいコンテンツの チェックボックスにチェックを入れ、 ヘッダーにある[ダウンロード] アイコンをクリックします。

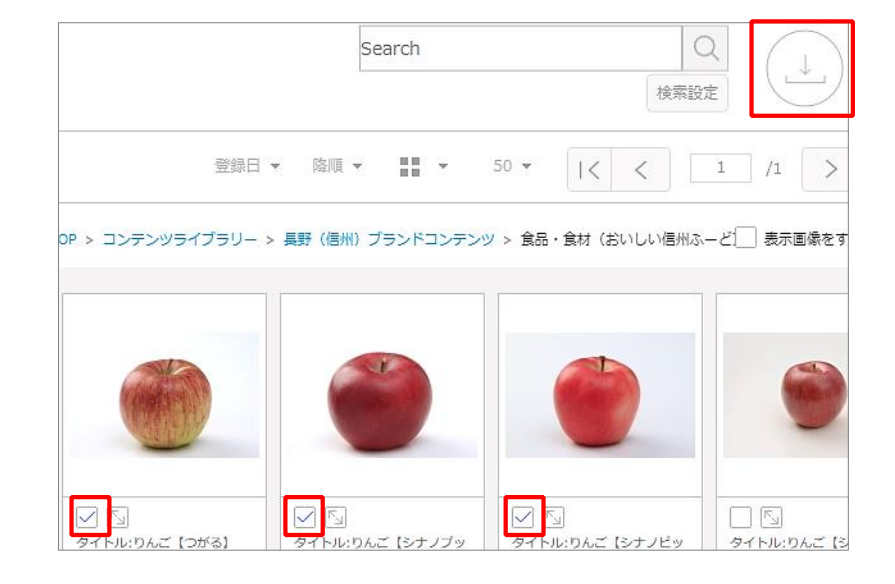

ドラッグ&ドロップで選択する場合
 ダウンロードをしたいコンテンツを、
 ドラッグして選択し、ヘッダーにある
 「ダウンロード]アイコンに
 ドラッグ&ドロップ で移動させます。

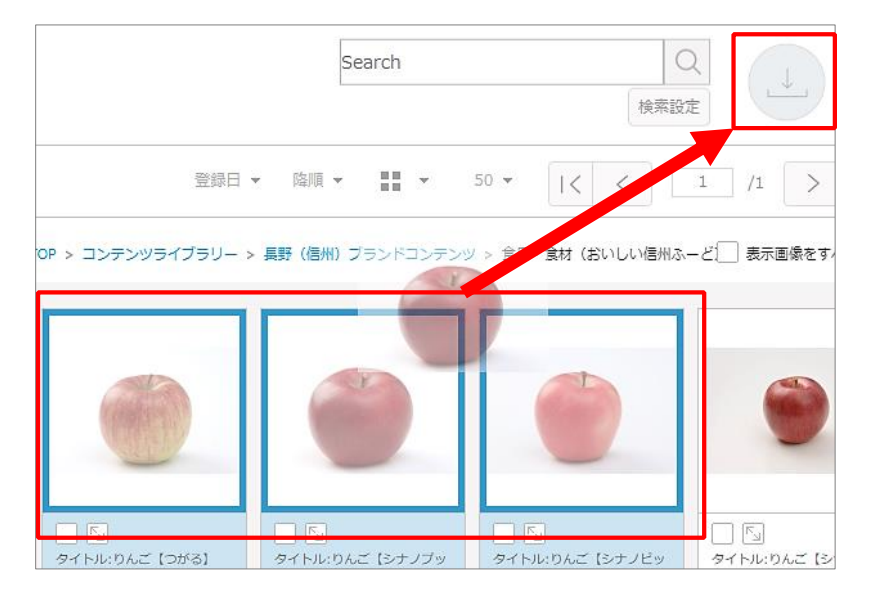

※詳細画面からも選択可能です。 ダウンロードしたいコンテンツの チェックボックスにチェックを入れ [ダウンロード] アイコンをクリック します。

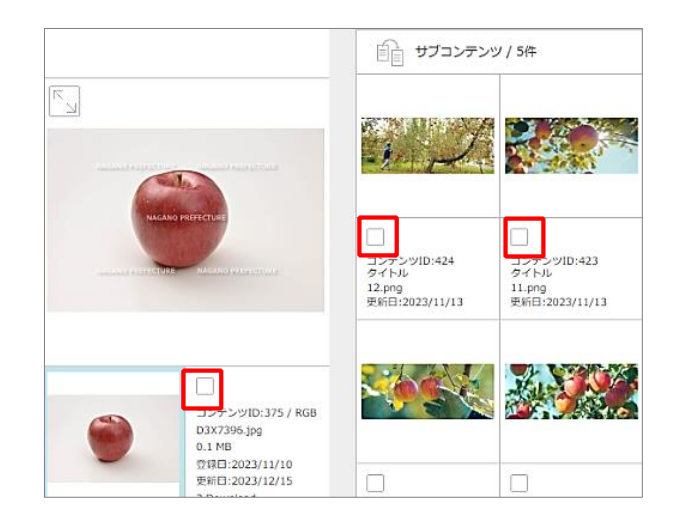

 ダウンロード画面が表示されたら、 必要事項を入力します。
 「※」は必須入力項目です。
 ダウンロードを行う際の入力項目は、 以下の通りです。

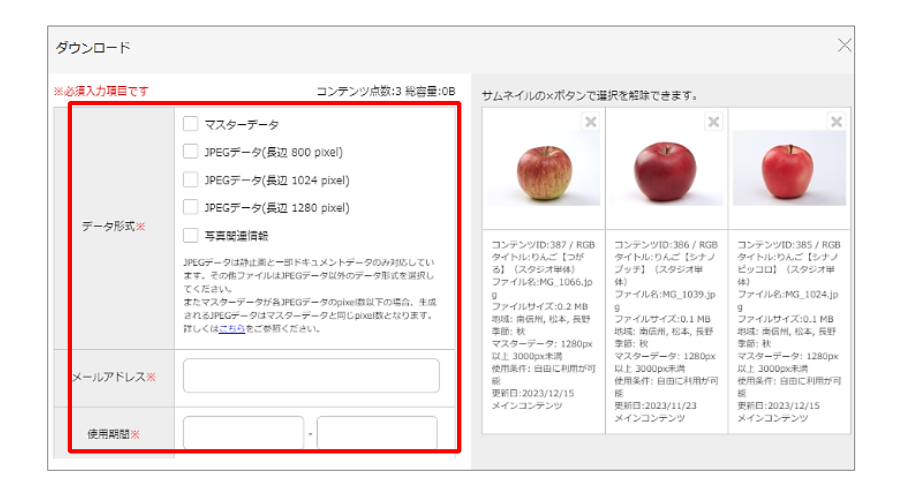

| 項目名          | 必須 / 任意 | 内容                                                                                                    |
|--------------|---------|----------------------------------------------------------------------------------------------------|
| データ形式        | 必須      | ファイルのデータ形式を選択します。<br>マスターデータ:登録されているコンテンツそのもののデータです。<br>JPEGデータ:静止画など一部拡張子のコンテンツが登録された場合に、<br>マスターデータを元にシステムで自動生成されるJPEGです。<br>※長辺800、1280、3000pixelの3種。元となるマスターデータが<br>それ以下のサイズの場合、元のpixel数でダウンロードされます。 |
| メール<br>アドレス  | 必須      | 申請者のメールアドレスを入力します。                                                                                                    |
| 使用期間         | 必須      | コンテンツを使用する期間を From - To で入力します。コンテンツに設定<br>された使用期間に合わない場合、ダウンロードできません。<br>※明確に期限が定まっていない場合は、最長5年としてください。                                                                                                 |
| 会社名・<br>団体名  | 必須      | 申請者が所属する会社名もしくは団体名を入力します。                                                                                                    |
| 担当者名         | 必須      | 申請者の氏名を入力します。                                                                                                    |
| 電話番号         | 必須      | 申請者の電話番号を半角数字、ハイフンなしで入力します。                                                                                                    |
| 利用目的         | 必須      | コンテンツの利用目的を選択します。複数選択可能です。<br>当てはまるものがない場合は[ <b>その他</b> ]をチェックし、[ <b>具体的な利用内</b><br><b>容</b> ]部分に入力します。                                                                                                  |
| 具体的な<br>利用内容 | 任意      | 利用目的に当てはまるものがない場合に記入します。                                                                                                    |
| 利用規約         | 必須      | 利用規約を確認し、[ <b>同意</b> ]にチェックします。                                                                                                    |
| ガイド<br>ライン   | 必須      | ブランド発信の理念について確認し、 [ <b>同意</b> ] にチェックします。                                                                                                    |
| 資料添付         | 任意      | 別途、補足の資料の提出が必要な場合に、補足の資料を[ <b>ファイルを選</b><br>択]より添付、提出できます。<br>資料は <b>3点、各10MB</b> まで添付可能です。3点以上の場合は圧縮ファイル<br>にしてご登録ください。                                                                                 |

※使用期間外等の理由でダウンロードで きないコンテンツが含まれていた場合、 サムネイル上の[X] アイコンをクリッ クで外すことができます。

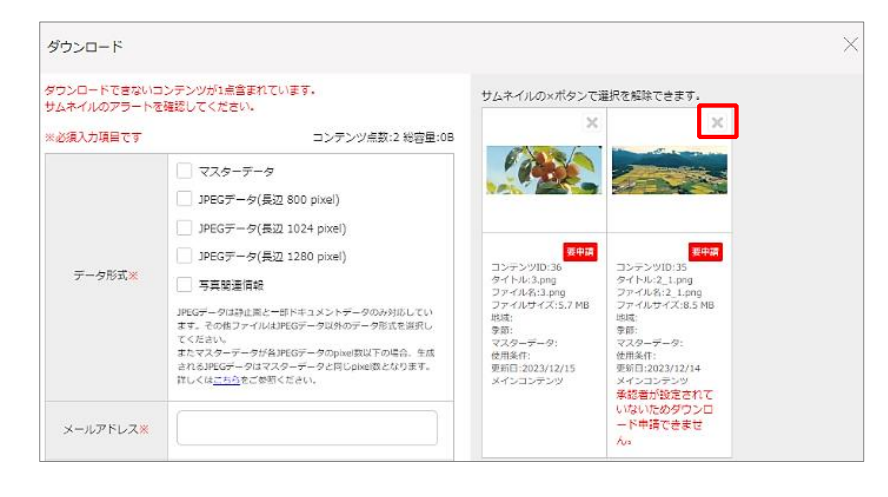

項目の入力後 [確認] をクリックします。

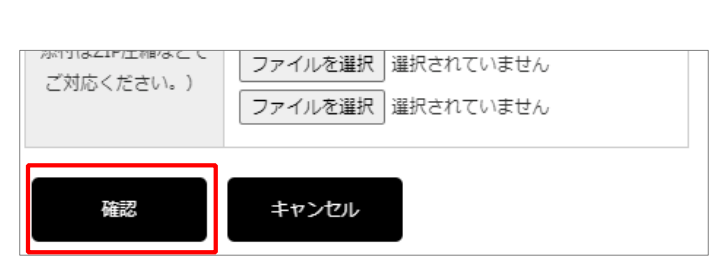

 ダウンロード確認画面が表示される ので、内容を確認します。問題がな い場合は [実行] をクリックします。 ファイルはZIPファイルでまとめて ダウンロードされます。

※データ形式でマスターデータを選 択した場合、サムネイル下に [マスターDL]ボタンが表示され、 クリックするとマスターコンテンツ 単体でダウンロードされます。 この場合、ZIP化されず解凍の手間 がありませんので、マスターコンテ ンツ単体でダウンロードしたい時に 利用ください。

| ダウンロード確認                                                           |                                                                                                    |                                                                                      |
|--------------------------------------------------------------------|----------------------------------------------------------------------------------------------------|--------------------------------------------------------------------------------------|
|                                                                    | コンテンツ点数:3 総容量:851.3KB                                                                                                    | 3                                                                                    |
| データ形式                                                              | マスターデータ<br>JPEGデータ(長辺 800 pixel)<br>JPEGデータ(長辺 800 pixel)<br>JPEGデータは弾止面と一部ドキュメントデータのみ対応してい<br>ます。その他ファイルはJPEGデータ以外のデータ形式を選択し<br>てください。<br>またマスターデータが各JPEGデータのpixel数以下の場合、生成<br>されるJPEGデータはマスターデータと同じpixel数となります。<br>詳しくは <u>こちら</u> をご参照ください。 |                                                                                      |
| メールアドレス                                                            | conditioners p                                                                                                    | - コンテンジID:387 / KGB コンラ<br>タイトル:りんご【つが タイト<br>る】 (スタジオ単体) ブッヨ<br>ファイル&:MG 1066.ip 体) |
| 使用期間                                                               | 2023/12/15 - 2023/12/23                                                                                                    | g ファイ<br>ファイルサイズ:0.2 MB g<br>地域: 南信州, 松本, 長野 ファイ                                     |
| 会社名・団体名                                                            | ABC社                                                                                                    | 季節:秋 地域:<br>マスターデータ:1280px 季節:<br>以上 3000px未満 マスタ                                    |
| 担当者名                                                               | テストユーザー                                                                                                    | 使用条件:自由に利用が可以上:<br>能使用象<br>更新日:2023/12/15 能                                          |
| <ul> <li>電話番号(※半角文</li> <li>字、ハイフン不要でご</li> <li>記入ください)</li> </ul> | 0312345678                                                                                                    | メインコンテンツ 更新E<br>メイン<br>マスターDL                                                        |
| 利用目的                                                               | 社内資料                                                                                                    |                                                                                      |
| 具体的な利用内容                                                           |                                                                                                    |                                                                                      |
| 利用規約                                                               | 同意                                                                                                    |                                                                                      |
| ガイドライン                                                             | 同意                                                                                                    |                                                                                      |
| 資料添付                                                               |                                                                                                    |                                                                                      |
| 実行                                                                 | 戻る                                                                                                    |                                                                                      |

### 3-2. ダウンロード申請が必要なコンテンツのダウンロード

ダウンロード申請が必要なコンテンツの場合、利用情報の入力までは申請不要コンテンツと同じフローとなります。ただし利用者情報を入力後、承認者に申請メールが送付されます。承認されるとコンテンツダウンロードが可能なURLが申請者に送付され、ダウンロードが可能になります。

※手順1~4 (コンテンツ選択から必要項目入力まで) は、P. 26 ~ P. 28 をご確認ください。

 選択コンテンツに申請が必要なコン テンツが含まれていた場合、承認者 に申請する旨、メッセージ表示され ます。
 問題がない場合は「実行」をクリッ

同題がない場合は「美行」をクリックします。

※申請不要コンテンツは実行すると そのままDLされます。申請が必要な コンテンツのみ承認者に申請メール が送付されます。

右図の場合、ぶどうの画像は承認申 請が承認者に送信され、りんごの画 像はそのままダウンロードされます。

|                                    | コンテンツ点数:2 総容量:502.       | 9KB                                                                                         |                                                                                    |
|------------------------------------|--------------------------|---------------------------------------------------------------------------------------------|------------------------------------------------------------------------------------|
| データ形式                              | マスターデータ                  | 542                                                                                         |                                                                                    |
| メールアドレス                            | London et al.            | 1                                                                                           |                                                                                    |
| 使用期間                               | 2023/12/08 - 2023/12/16  |                                                                                             |                                                                                    |
| 会社名·団体名                            | ABC社                     | 要用満<br>コンテンツID:426 / RGB                                                                    | コンテンツID:375 / RGE<br>タイトル:りんご【シナノ                                                  |
| 报当者名                               | テストユーザー                  | (かご当り)<br>ファイル名:naganopurpl<br>e.iog                                                        | スイート] (スタジオ単<br>体)<br>ファイル名:D3X7396.ip                                             |
| 電話番号(※半角文<br>字、ハイフン不要でご<br>記入ください) | 0312345678               | ファイルサイズ:0.4 MB<br>地域:上回、長野,北信<br>季節:秋<br>マスターデータ:1280px<br>以上 3000px未満<br>使用発信:AURDING:2000 | g<br>ファイルサイズ:0.1 MB<br>地域: 南信州, 松本, 長野<br>事節: 秋<br>マスターデータ: 1280pp<br>以上: 3000px未満 |
| 利用目的                               | SNS                      | あり メインコンテンツ                                                                                 | 使用単件: 自由に利用が7<br>マスターDL                                                            |
| 具体的な利用内容                           | 物産展で利用します                |                                                                                             |                                                                                    |
| 利用規約                               | 同意                       |                                                                                             |                                                                                    |
| ガイドライン                             | 同意                       |                                                                                             |                                                                                    |
| <b>春秋所</b> 付                       | 地方物産展2023_SNS告知について.pptx |                                                                                             |                                                                                    |

 承認者が承認すると、コンテンツが ダウンロードできるURLが記載され た承認メールが届きます。 URLをクリックし、ダウンロードを 行ってください。

※承認が却下だった場合は、承認者のコメントと共に、その旨が返信されます。URLは提供されません。

※URLの有効期限は72時間となって います。

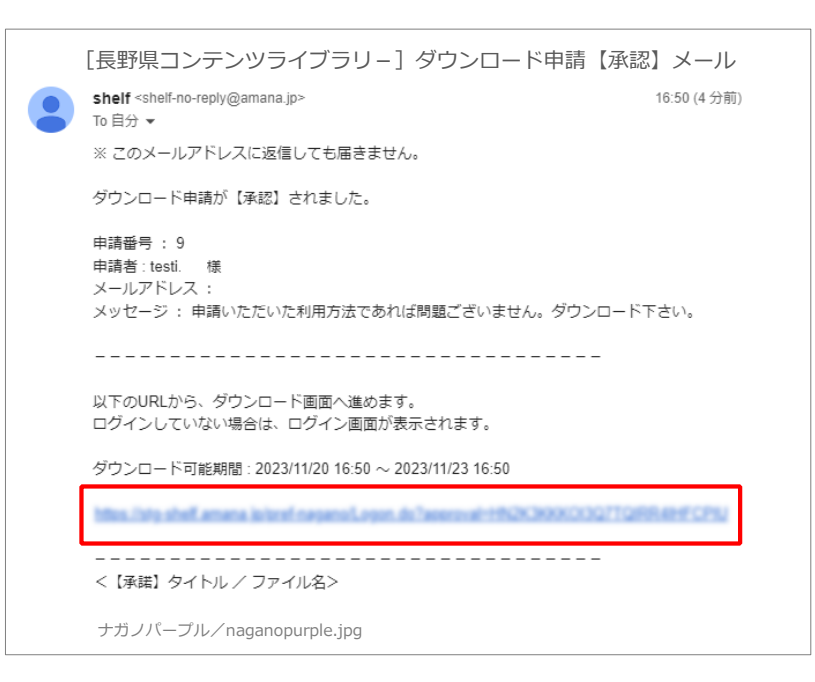

## 4. モバイルでの閲覧・検索

### 4. モバイルでの閲覧・検索

本サイトはiPhoneにて下記の操作が可能です。

#### 閲覧・検索

※アプリケーションをダウンロードする必要はなく、ブラウザにて利用できます。 ※モバイル版は全検索、ダウンロード、ダウンロード申請は非対応となります。

 サイトトップ [Special Feature] の [もっと見る] をタップすると コンテンツライブラリ-メニューの 一覧画面に遷移します。 デフォルトで検索メニューが開く設 定となります。閉じる場合は [虫メ ガネ] アイコンをタップします。

もしくは、Special Featureの各サ ムネイルをタップすると、当該コン テンツの情報が確認できる詳細画面 に遷移します。

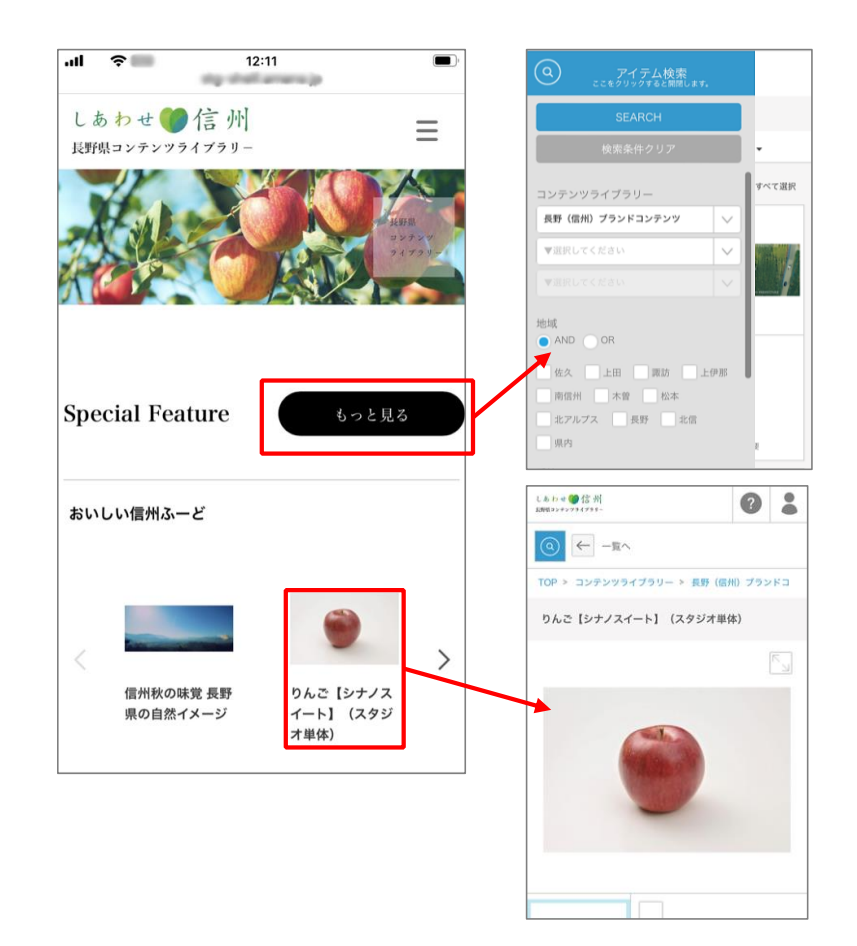

 アイテム検索ではPCに準じた検索が 可能です。項目を指定 [SEARCH] を タップすると検索結果がコンテンツ 表示エリアに並びます。 検索結果は [アイテム検索] をタップ し閉じると確認できます。

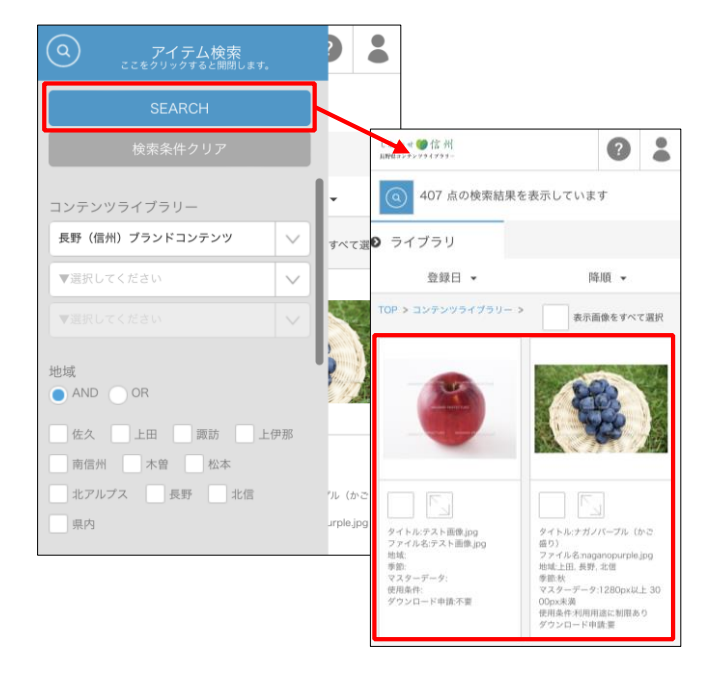

フォルダー覧から確認する、もしくは タグでの検索をしたい場合はアイテム 検索を閉じ、ライブラリタブ部分の [>]をタップすると表示されます。 確認したいフォルダをタップしてくだ さい。

タグもフォルダの下に表示されます。 またサムネイルをタップすると詳細画 面に移動します。

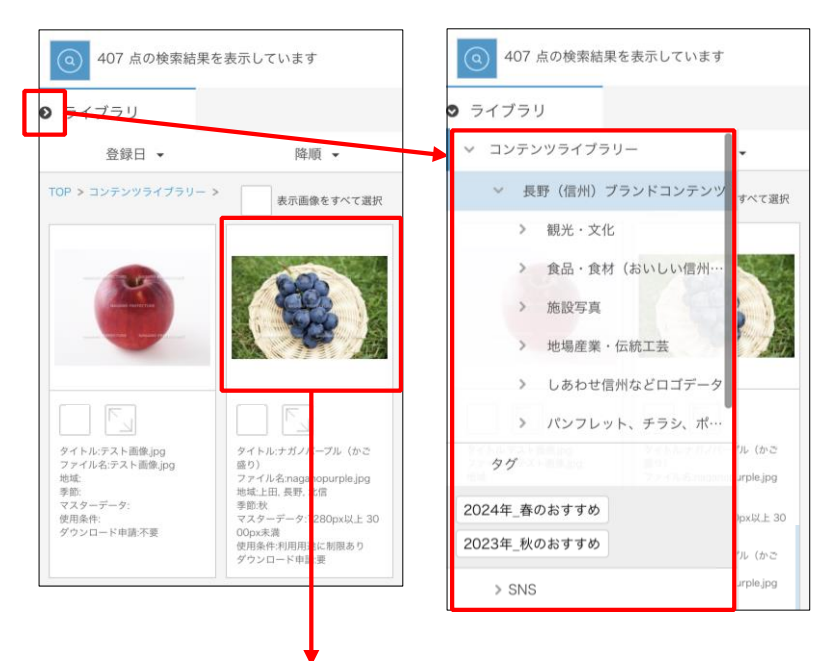

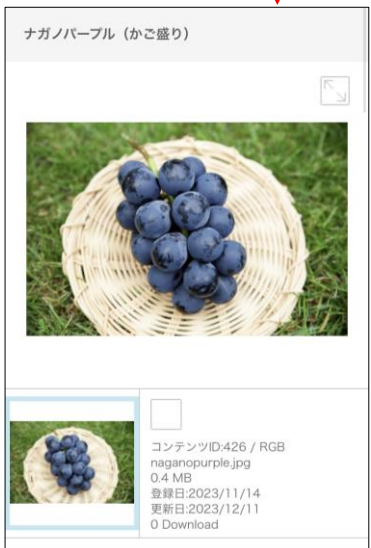

## 5. FAQ

#### **5. FAQ**

#### Q:利用に際し、ユーザー登録は必要ですか。

A:ユーザー登録不要でご利用いただけます。 ただしコンテンツをダウンロードする場合は、ダウンロード時に利用者情報の入力が必要になります。 ※別途申請が必要なコンテンツもありますので、詳細画面「利用に関する注意事項」をよくご確認 ください。

#### Q:詳細画面にて、メインコンテンツのサムネイル表示位置がページの最下部にずれて表示されてしまいます。

A:ブラウザでChromeをお使いの場合、画面をズーム機能で縮小しているとサムネイル表示位置がすれる 事例が報告されています。 ブラウザ右上の をクリック、次に [ズーム] より拡大率を100%にして改善されるかお試しください。

#### Q:以下のエラー画面が表示されました。どうすればよいですか。

A:通信中に何度も同じボタンや画面のクリックを行 うことが原因で表示されることがあります。 [OK] ボタンをクリックして画面を終了し、 必要に応じて操作をやり直してください。

各操作は<mark>ダブルクリック</mark>ではなく、 シングルクリックで行ってください。

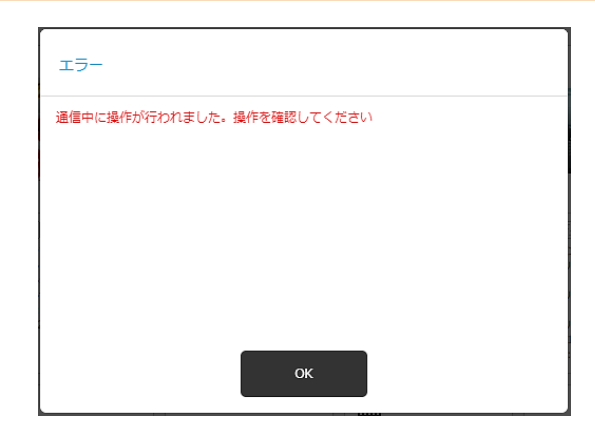

#### Q:画面の一部が崩れています。

A:一度動作推奨環境をご確認ください。 またIE互換モードでの利用は不具合が報告されておりますので、お控えください。

#### <動作環境>

Windows: Google Chrome 最新版 Microsoft Edge 最新版

MacOS: Google Chrome 最新版

モバイルデバイス/iPhone (動作確認機種: iPhone SE) iOS:最新版 (動作確認済みバージョン iOS16) ブラウザ: Google Chrome 最新版 Q:一度にダウンロードできるコンテンツ数、データ量はいくつですか。

A:一回あたり150点、4GB以内に設定されています。

Q:期間無制限での利用は可能ですか。

A:できません。最長で5年間の利用申請となっております。 期間が定まっていない場合、使用期間は5年以内で入力ください。

Q:ダウンロード承認メールに記載されているURLをクリックしてもダウンロード画面に進めません。

A:ダウンロードURLの期限が切れている可能性があります。 ダウンロードURLの有効期限は72時間となっております。 再度、ダウンロード申請を行ってください。

## 6. お問い合わせ窓口

#### 長野県産業労働部 営業局

TEL 026-235-7249

お問い合わせフォーム(ながの電子申請サービス) https://apply.e-tumo.jp/pref-nagano-u/offer/offerList\_detail?tempSeq=39334